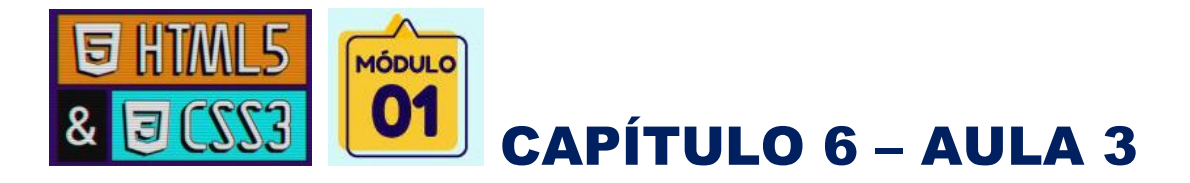

# — O tamanho das imagens importa para um site?

Criar pasta na área de trabalho com o nome: paisagens

Renomear a imagem da paisagem salva anteriormente para: paisagem-ful

**Full**  $\rightarrow$  significa que a imagem é grande e completa.

Na paisagem-full, botão direito do mouse e abrir com o Gimp.

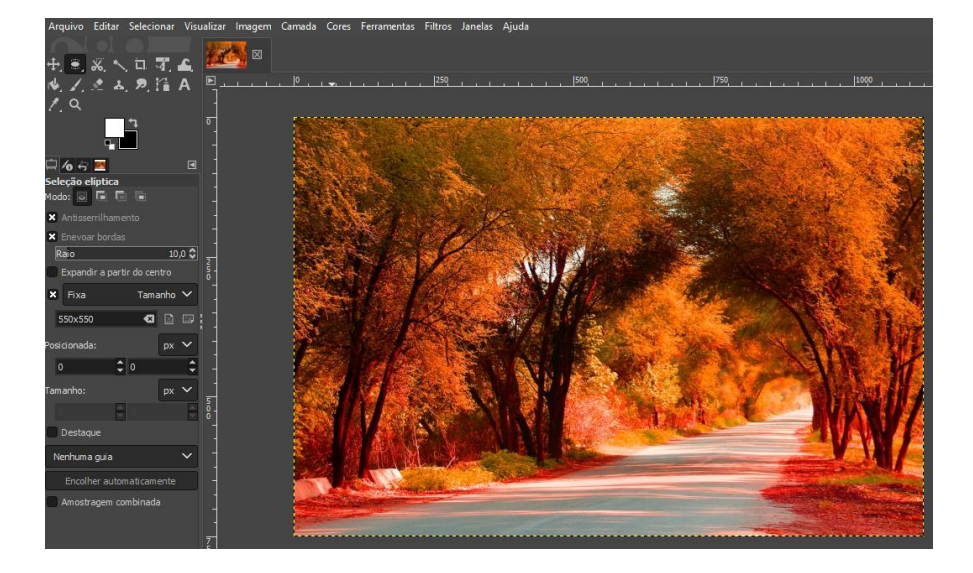

► Tamanho de imagens indicado para site: até 1.500 no máximo de largura.

#### **Redimensionar a imagem**

Menu Imagem  $\rightarrow$  redimensionar imagem – redimensionar.

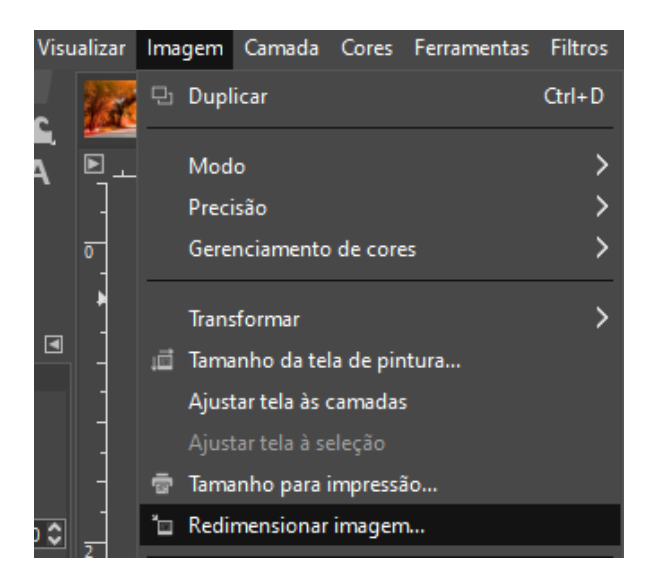

| 对 Redimensionar i                                     | imagem            |                   | ×      |  |  |
|-------------------------------------------------------|-------------------|-------------------|--------|--|--|
| Redimensionar imagem<br>[paisagem-full] (importada)-1 |                   |                   |        |  |  |
| Tamanho da imagem                                     |                   |                   |        |  |  |
| Largura:                                              | 1000              | 1<br>th           |        |  |  |
| Altura:                                               | 667               | px 🗸              |        |  |  |
|                                                       | 1000 x 667 pixels |                   |        |  |  |
| Resolução X:                                          | 50,000            | ו<br>ייש          |        |  |  |
| Resolução Y:                                          | 50,000 🗘          | pixels/in 🗸       |        |  |  |
| Qualidade                                             |                   |                   |        |  |  |
| Interpolação:                                         | Cúbica            |                   | ~      |  |  |
|                                                       |                   |                   |        |  |  |
| Ajuda                                                 | Redefinir         | Redimensionar Car | ncelar |  |  |

Imagem ideal para site  $\rightarrow$  até 1500 de largura.

Ao trocar a largura – tab – a altura o próprio Gimp troca automaticamente.

Resolução  $\rightarrow$  50 para 72 é boa para site.

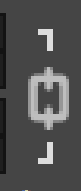

manter o quadrado fechado permite o Gimp padronizar a altura e a resolução e na proporção certa com os valores de 1500 e 50.

#### <u>redimensionar</u>

#### **Exportar imagem**

Menu Arquivo → exportar como

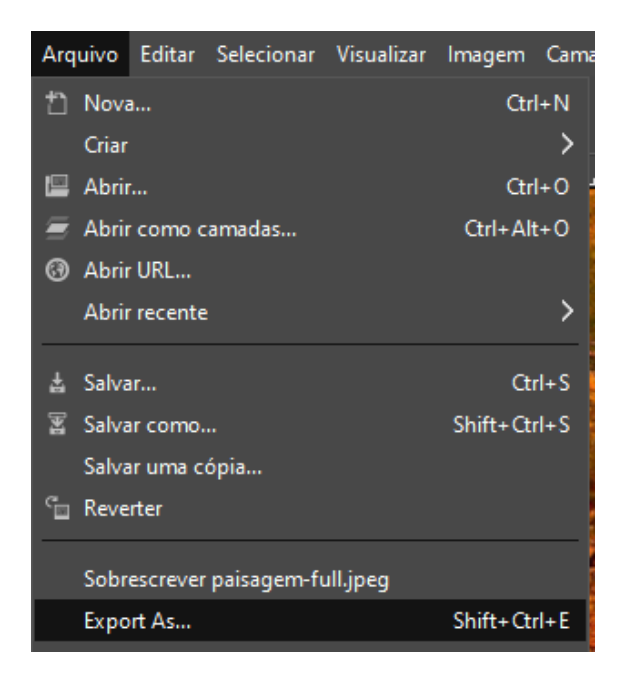

Renomear imagem → paisagem-1000.jpg ► não trocar a extensão ◄ Exportar

Qualidade da imagem  $\blacktriangleright$  70%  $\rightarrow$  exportar

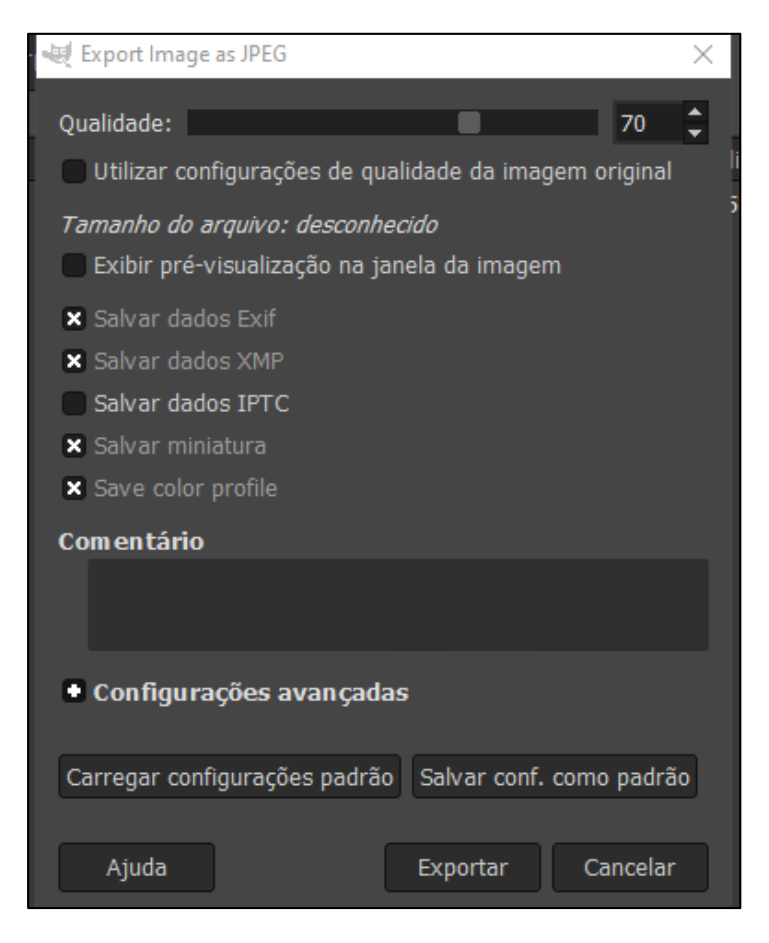

1: paisagem-1000

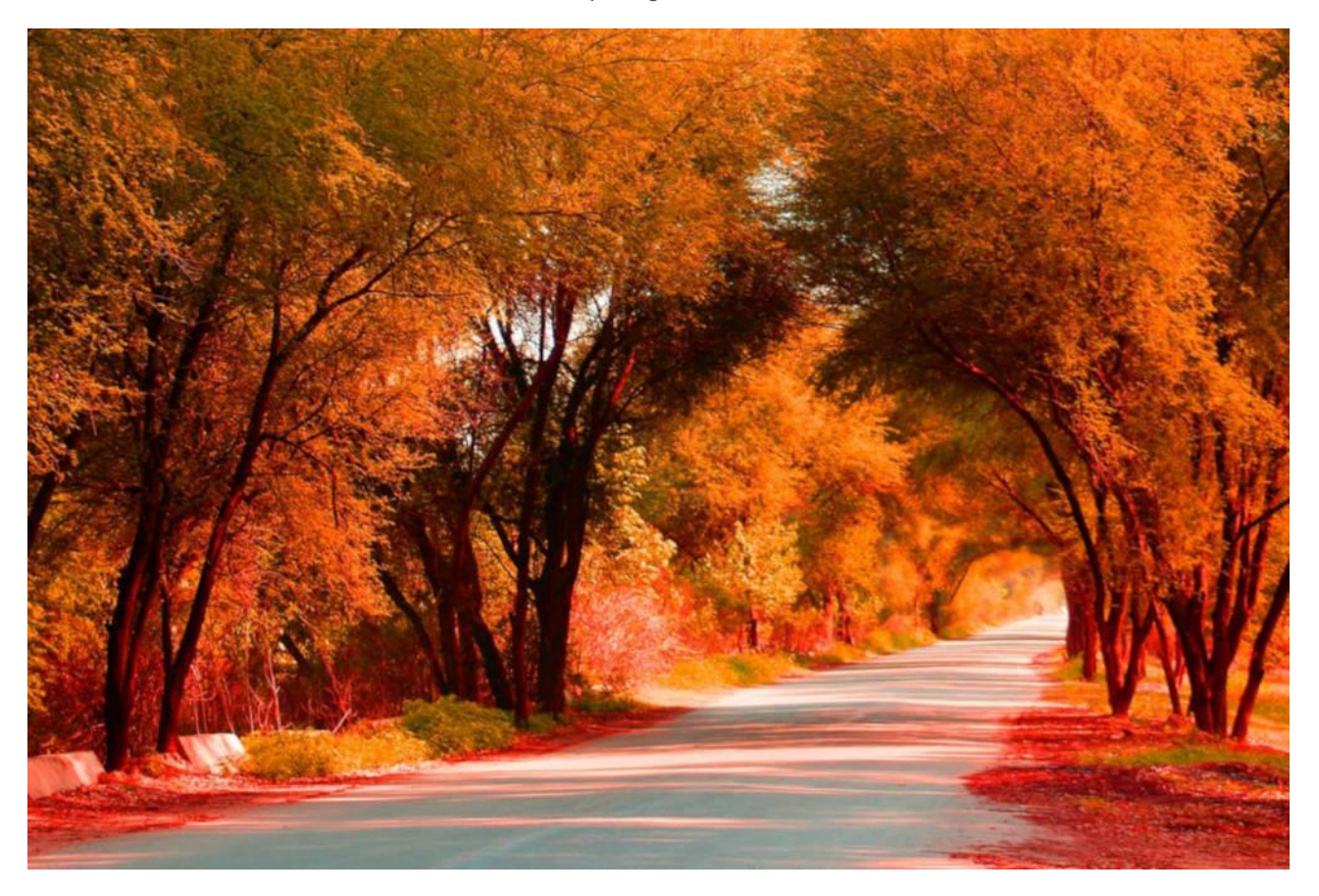

### **Fechar o Gimp**

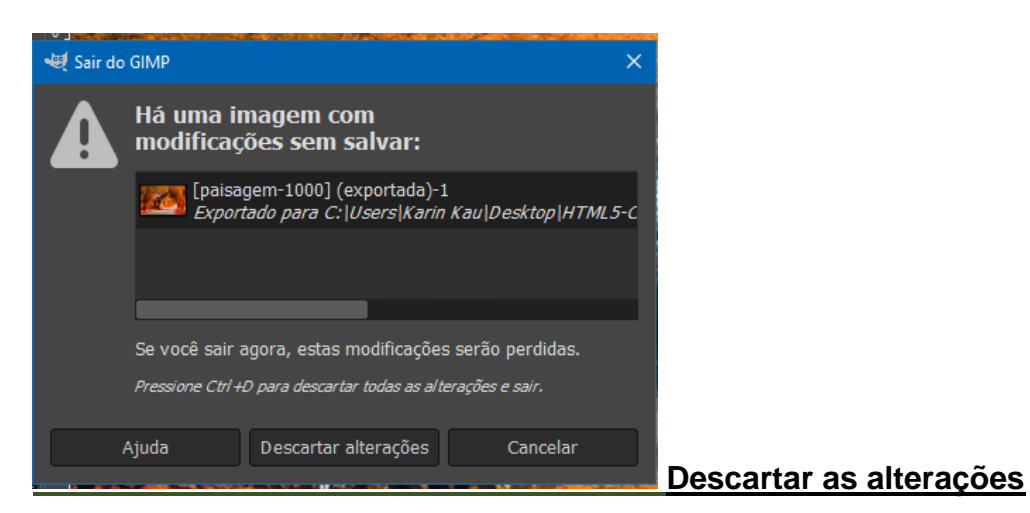

## Isso mantêm a imagem original sem modificações e as outras numa mesma pasta.

| Nome                       | Data             | Тіро        | Tamanho |  |
|----------------------------|------------------|-------------|---------|--|
| Pequeno (16 KB a 1 MB) (3) |                  |             |         |  |
| 📧 paisagem-full            | 23/03/2022 14:51 | Imagem JPEG | 239 KB  |  |
| 📧 paisagem-1000            | 23/03/2022 15:31 | Imagem JPEG | 196 KB  |  |
| 📧 paisagem-700             | 23/03/2022 15:41 | Imagem JPEG | 127 KB  |  |

#### Karine s m Rodrigues